# RURAL INVESTMENTS BY INDUSTRY DASHBOARDS QUICK REFERENCE GUIDE

USDA Rural Development 2025

## Contents

| Dashboard Purposes                      | 2  |
|-----------------------------------------|----|
| Accessing the Dashboard                 | 2  |
| Context of Industry Classification      | 2  |
| How To Navigate the Data Pages          | 3  |
| Available Dashboard Views               | 4  |
| Dashboard Views                         | 5  |
| Industry                                | 5  |
| State and County View                   | 7  |
| Congressional District View             | 8  |
| Data Download                           | 9  |
| Sample Data Questions                   | 10 |
| Keyboard Accessibility for Tableau Help | 10 |

**NOTE**: This document provides links to relevant, useful information hosted outside the USDA domain. The presence of external links does not imply the endorsement of these programs or activities. Please be aware that when you access information through a link provided in this document, you must follow the copyright and licensing restrictions of those sites. All links are active as of February 2025.

## **Dashboard Purposes**

The Rural Investments by Industry Dashboards allow you to explore, filter, and display USDA Rural Development (RD) investments across industry sectors, states and counties, and congressional districts. You can also download datasets for analysis.

# Accessing the Dashboard

Here is the link to the USDA Rural Development Rural Investment Dashboards webpage: <u>tinyurl.com/RD-IC-Data</u>.

**NOTE:** The dashboards offer desktop and mobile device-optimized layouts. This guide refers to the desktop version.

# Context of Industry Classification

These dashboards analyze USDA RD investment data using the North American Industry Classification System (NAICS) – the standard used by federal statistical agencies to classify businesses and collect, analyze, and publish statistical data related to the U.S. business economy.

You will find additional information about NAICS Codes Industry Classification Systems at this U.S. Census Bureau link: <u>tinyurl.com/USC-NAICS</u>. You also can search NAICS codes by industry at this external link: <u>tinyurl.com/NAICS-codes</u>.

# How To Navigate the Data Pages

| USDA Rural Development<br>U.S. DEPARTMENT OF AGRICULTURE                                                                                                    |                                                                                                    | HOME ABOUT USDA ASK USDA HELP                                        |
|----------------------------------------------------------------------------------------------------|----------------------------------------------------------------------------------------------------|----------------------------------------------------------------------|
| ABOUT RD STATE OFFICES PROGRAMS & SERV                                                                                                    | VICES NEWSROOM RESOURCES CONTACT                                                                                            | us Q                                                                 |
| Rural Investments b                                                                                                    | y Industry<br>District View Data Download                                                                                   |                                                                      |
| Reset Visualization                                                                                                    |                                                                                                    |                                                                      |
| <b></b>                                                                                                    | Rural Investments by I                                                                                                    | ndustry                                                              |
| Data was last refreshed on 7/28/2024.<br>Note: Latest fiscal year numbers reflect their values from October<br>pending announcement. This information is not intended to be use | 1st until the date that data was last refreshed investment totals repres<br>d for audits or in official financial reports.  | ent investments publicly announced by USDA; they exclude investments |
| Top Industries and Subsecto<br>Use the data filters below to show the top industries                                                                                            | rs by Investment Dollars                                                                                                    | USDA                                                                 |
| Select Fiscal Years Select Industries           [(A1)         •]                                                                                                    | Data Filters           Select Subsectors         Select Program Areas           (Ai) <ul> <li>(Ai)</li> <li>(Ai)</li> </ul> | Select Programs Select Investment Types                              |
|                                                                                                    | Top 3 Industries                                                                                                    |                                                                      |
| * * Real Estate and Rental and<br>Leasing                                                                                                    | Utilities                                                                                                    | Health Care and Social                                               |
| \$253.7 B                                                                                                    | \$90.7 B                                                                                                    | \$10.2 B                                                             |
| Fiscal years shown: 2012, 2013, 2014 and 11 more. NAICS industrie                                                                                                    | es shown: All. NAICS descriptions shown: All. Program areas show                                                            | n: All. Programs shown: All. Investment types shown: All.            |

Export to CSV

Figure 1: A screen shot of the Rural Investments by Industry dashboard.

**Navigation Menu:** Click on the topic you would like to explore. Each link pulls up a series of charts with options to filter, highlight, and download your data selections (see Figure 1).

**Reset Visualization Button:** You can use this button to reset the dashboard and remove filters (see Figure 1).

**Data Filters:** Narrow down data by selecting categories using the dropdown or slider filters. Click "Apply" for your selections to take effect. Click the dropdown menu again to close it (see Figure 1).

**Tooltips:** Helpful information is nested within the visualizations. Hover over the bars, hexagons, tiles, and numbers to view the details (see Figure 1).

**Footnotes:** At the end of the page, you can see when the data was last updated. Other important notes are also featured here (see Figure 1).

**Export to CSV Button:** At the end of the page, you can click this button to download your selected dataset (see Figure 1).

**Color Legends and Gradients:** When gradients of color appear on maps or in bar charts, the darker color or hue represents a higher number of investment dollars, while the lighter color or hue reflects lower investment dollar amount.

**Fiscal Year:** The fiscal year (FY) referenced on all dashboards starts on October 1 and ends September 30 of the following year.

| Dashboard View Name         | Description                                                                                                    |
|-----------------------------|----------------------------------------------------------------------------------------------------|
| Industry                    | Shows investments in the top industries and subsectors and tracks investments over time (FY2012-current)        |
| State and County View       | Shows investments by state and county within NAICS industries, and provides a ranking of top investments        |
| Congressional District View | Shows investments by congressional district within NAICS industries. Territories are not included in this view. |
| Data Download               | Provides easy export of datasets                                                                                |

#### Available Dashboard Views

# Dashboard Views

# Industry

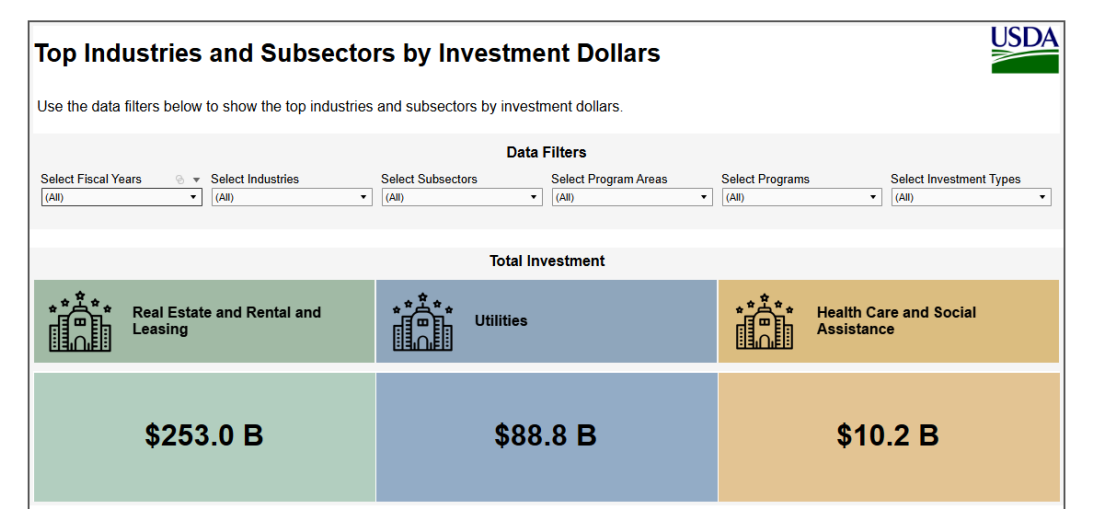

Figure 2: Screenshot of Industry Dashboard and its Data Filters

- You can interact with this dashboard using the filters in the Data Filters pane (gray box) along the top of the dashboard. Selecting a filter (for example, "Industries," or "Fiscal Years") will update the visuals on this page to match your selections.
  - To filter the dashboard data, click the down arrow on the desired filter, check or uncheck the values you wish to display or exclude and then click the Apply button.

| 2023   |       |
|--------|-------|
| ✓ 2024 |       |
| 2025   |       |
| Cancel | Apply |

- Click the down arrow again to close the filter options.
- The Industry Investment by Fiscal Year highlights which Fiscal Years you selected in the filter.

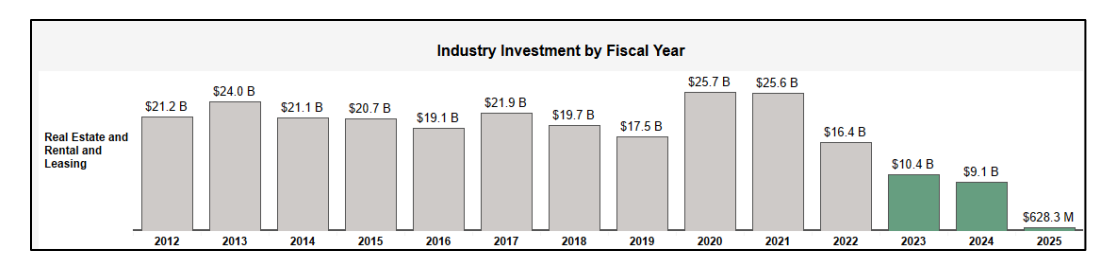

Figure 3: Screenshot of Industry Investments by Fiscal Year

• On the NAICS Ranking by Investment visual, you can view the industry or its subsectors using the filter in the green panel in the Data Filters Chart Layout box. This filter changes the chart layout between the NAICS industry and NAICS subsector.

| NAICS Ran                                   | iking by Investment USDA                                                                                                    |
|---------------------------------------------|----------------------------------------------------------------------------------------------------|
| Select a state (in th chart below to find a | e Map view), and use the data filters below to view state or county rankings by investment dollars. Hover over a bar in the additional information.                                                                                                    |
|                                             | Data Filters                                                                                                    |
|                                             | Select Fiscal Years     Select Industries     Select Subsectors     Select Program Areas     Select Programs     Select Investment T     Chart Layout       (Multiple values)        •         (All)        •         (All)        •         (All)        •         Show only industry         Show only industry         Show only industry |
| NAICS Industry                              |                                                                                                    |
| Real Estate and Rental a<br>Leasing         | and \$20.1 B                                                                                                    |
| Utilities                                   | \$13.9 B                                                                                                    |
| Manufacturing                               | \$1.5 B                                                                                                    |
| Accommodation and Foo<br>Services           | s1.1 B                                                                                                    |
| Health Care and Social<br>Assistance        | \$1.1B                                                                                                    |
| Agriculture, Forestry, Fisl<br>and Hunting  | hing \$654.5 M                                                                                                    |

Figure 4: Screenshot of NAICS Ranking by Investment with Chart Layout "Show Industry Only" selected

| NAICS Ranking by Investment USDA             |                                                                  |                           |                      |                          |                              |                                       |
|----------------------------------------------|------------------------------------------------------------------|---------------------------|----------------------|--------------------------|------------------------------|---------------------------------------|
| Select a state (in the chart below to find a | Map view), and use the data filte ditional information.          | rs below to view state or | county rankings by   | investment dollars. I    | Hover over a bar in f        | he                                    |
|                                              |                                                                  | Data                      | Filters              |                          |                              |                                       |
|                                              | Select Fiscal Years Select Industries (Multiple values)    (All) | Select Subsectors  (All)  | Select Program Areas | Select Programs<br>(All) | Select Investment T<br>(All) | Chart Layout<br>Show only subsector 🔻 |
| NAICS Subsect                                | or                                                               |                           |                      |                          |                              |                                       |
| Real Estate                                  |                                                                  |                           |                      |                          |                              | \$16.6 B                              |
| Utilities                                    |                                                                  |                           |                      |                          | \$13.9 B                     |                                       |
| Rental and Leasing Servi                     | \$3.6                                                            | В                         |                      |                          |                              |                                       |

Figure 5: Screenshot of NAICS Ranking by Investment with Chart Layout "Show only subsectors" selected.

• At the bottom of all charts, you can verify your filter selections with the footnote at the bottom of all visuals that displays which filters you have selected (see Figure 6).

## State and County View

• You can interact with this dashboard using the filters in the Data Filters pane (gray box) along the right margin of the dashboard. Selecting a filter (such as "Industries" or "Fiscal Years") updates the visuals to match your selection.

| National and State Overview*                                                                                                    | USDA                                                                                                   |
|----------------------------------------------------------------------------------------------------|----------------------------------------------------------------------------------------------------|
| Select a state and counties to filter the investment data below. Investments can be viewed by fiscal<br>years, program areas, and investment types. Click the "Reset Visualizations" button above to return<br>to the original view. | _                                                                                                    |
|                                                                                                    | Data Filters                                                                                           |
| AK ME                                                                                                    | After making your selections and clicking apply, click the drop-down arrow again to collapse the menu. |
| VT NH                                                                                                    | All States ·                                                                                           |
|                                                                                                    |                                                                                                    |
| WA MT ND MN WI MI NY MA RI                                                                                                    |                                                                                                    |
|                                                                                                    | Pui .                                                                                                  |
| ID WY SD IA IL IN OH PA NJ CT                                                                                                    | Select Fiscal Years                                                                                    |
|                                                                                                    | (All)                                                                                                  |
| OR NV CO NE MO KY WV MD DE DC                                                                                                    | Select Industries                                                                                      |
|                                                                                                    | (All)                                                                                                  |
| CA AZ UT KS AR TN VA NC                                                                                                    | Salart Subsectors                                                                                      |
|                                                                                                    | (All)                                                                                                  |
| NM OK LA MS AL SC                                                                                                    |                                                                                                    |
|                                                                                                    | Select Program Areas                                                                                   |
| HI TX GA                                                                                                    | (All)                                                                                                  |
|                                                                                                    | Select Programs                                                                                        |
| FL PR                                                                                                    | (All) •                                                                                                |
|                                                                                                    | Select Investment Types                                                                                |
|                                                                                                    | (All)                                                                                                  |
|                                                                                                    |                                                                                                    |
| Alexandre Durch Dire                                                                                                    | Investment Dollars                                                                                     |
| * Includes Puerto Rico                                                                                                    | \$17.278.0M                                                                                            |
|                                                                                                    |                                                                                                    |
| The view shows all states. Counties shown: All. Fiscal years shown: 2012, 2013, 2014 and 11 more. NAICS industries shown: All.<br>NAICS subsectors shown: All. Program areas shown: All. Investment types shown: All.                |                                                                                                    |

Figure 6: Screenshot of National and State Overview Dashboard hex map and Data Filter box

- Selecting a state in the "Select a State" filter updates the map to a county-level state map.
- State selection updates the visuals for NAICS Ranking by Investment (see figure 7). Only counties in the selected state are available in the "County" filter.

| National and State Overvit<br>Select a state and counties to filter the investm<br>years, program areas, and investment types. C<br>to the original view.                                                                                                    | ent data below. Investments can be viewed by fiscal<br>lick the "Reset Visualizations" button above to return        | USDA                                                                                                    |
|----------------------------------------------------------------------------------------------------|----------------------------------------------------------------------------------------------------|----------------------------------------------------------------------------------------------------|
| (Al)     Accomack     Accomack     Abemarie     Accomack     Abemarie     Accomack     Abegrary     Amelia     Angusta     Adugusta     Bath     Bedford     Bland     Botelourt     Biland     Botelourt     Bind     Botelourt     Bind     Botelourt     Bind                                                                                                    |                                                                                                    | Data Filters         After making your selections and clicking apply, click the drop-down arrow again to collapse the menu.         Select 4 State         Virgins       •         County       •         (Arr)       •         Select Flacal Years       •         (Arb)       •         Select Flacal Years       •         (Arb)       •         Select Flacal Years       •         (Arb)       •         Select Flacal Years       •         (Arb)       •         Select Flacal Years       •         (Arb)       •         Select Flacal Years       •         (Arb)       •         Select Flogram Areas       •         (Arb)       •         Select Flograms       •         (Arb)       •         Select Investment Types       •         (Arb)       •         Select Programs       •         (Arb)       •         Select Programs       •         (Arb)       •         Select Programs       •         (Arb)       • |
| Obstrainal           Buckingham           Buckingham           Buckingham           Duena Vista (city)           Campbell           gram areas shown: All. Fiscal years shown: All. Inve-           Caroline                                                                                                    | wn: 2012, 2013, 2014 and 11 more. NAICS industries shown: All.<br>tment types shown: All.                            |                                                                                                    |
| Carcell     Carcel     Charles City     Charlotte     Charlotte     Charlotte     Charlotte     Charlottesselle (city)     Charlottesselle (city) | ta filters below to view state or county rankings by ii Data Filters Meet Industries Select Subsectors Select Prr a) | vestment dollars. Hover over a bar in the  gram Areas Select Programs Select Investment Types (All) (All)                                                                                                    |
|                                                                                                    | Chart Layout<br>Show only industry                                                                                   |                                                                                                    |

Figure 7: Screenshot of National and State Overview Dashboard County Map and Data Filter box

## Congressional District View

- You can interact with this dashboard using the filters in the Data Filters pane (gray box) along the right margin of the dashboard. Selecting a filter (such as "Industries" or "Fiscal Years") updates the visuals to reflect your selection.
- Choosing a state in the "Select a State" filter updates the map to the congressional district level.
  - State selection updates the visuals for NAICS Ranking by Investment (see figure 8). Only congressional districts in the selected state are available in the "Select Districts" filter.

| National and State Overview*<br>Select a state and counties to filter the investment data below. Investments can be viewed by<br>fiscal years, program areas, and investment types. Click the "Reset Visualizations" button above to<br>return to the original view. | USDA                                                                                                    |
|----------------------------------------------------------------------------------------------------|----------------------------------------------------------------------------------------------------|
|                                                                                                    | Data Filters       After making your selections and clicking apply, click the drop-down arrow again to collapse the menu.       Select a State       (Virgina       Select Districts       (Ai)       Select Ficual Years       (Aii)       Select Industry Subsectors       (Aii)       Select Program Areass       (Ai)       Select Programs       (Ai)       Select Programs       (Ai)       Select Programs       (Ai) |
| The view shows Vriginia. Districts shown: All. Fiscal years shown: 2012, 2013, 2014 and 11 more. NAICS industries shown: All.                                                                                                    | Map Legend \$7,475,240,831                                                                                                    |
| NAICS Ranking by Investment<br>Select a state (in the Map view find use the data filters below to view state or county rankings by inv<br>shart below to find additionationmation.                                                                                   | restment dollars. Hover over a bar in the                                                                                                    |
| Data Filters Select Districts Delect Fiscal Years Select NACS Industry Select NACS Subsectors Select Program (AD) 1 (AD) 1 (AD) 1 (AD)                                                                                                    | ram Areas Select Programs Select Investment Types                                                                                                    |

Figure 8: Screenshot of the National and State Overview, Congressional Map and Data Filter box

## Data Download

Follow the steps on this page to filter your dataset as desired, and then click the "Export to CSV" button at the bottom of the screen to export your data.

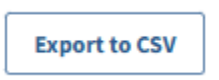

# Sample Data Questions

| Dashboard View Name            | Sample Questions Addressed                                                                                                    |
|--------------------------------|----------------------------------------------------------------------------------------------------|
| Industry                       | <ul> <li>What are the top three industries for USDA Rural Development investments? What are the top subsectors?</li> <li>In which year was the USDA RD investment highest in the top three industries since 2012?</li> </ul>                                                                                                    |
| State and County View          | <ul> <li>In fiscal year 2022, in which state or county was the dollar amount of investments in the agriculture, forestry, fishing, and hunting industries highest or lowest?</li> <li>In which county was the total dollar amount of guaranteed loan funds the highest from 2012 to 2022?</li> <li>Which industry subsectors have the highest USDA RD investments in my county this year?</li> </ul> |
| Congressional District<br>View | <ul> <li>What district in my state has the highest or lowest investment dollars for the construction industry in 2021?</li> <li>Which industries in my district received USDA RD investments?</li> <li>What types of investments were they?</li> <li>Which industry subsectors have the highest USDA RD investments in my district this year?</li> </ul>                                             |
| Data Download                  | • I want to analyze the data in Excel on my own.                                                                                                    |

## Keyboard Accessibility for Tableau Help

You can explore the dashboards using commonly supported keyboard navigation standards from the Web Accessibility Initiative Accessible Rich Internet Applications (WAI-ARIA). A Tableau mapping system offers a help page on using keyboard navigation. It's available at this external link: <u>tinyurl.com/yckysyj8</u>.

In keeping with federal civil rights law and U.S. Department of Agriculture (USDA) civil rights regulations and policies, USDA, its agencies, offices, and employees – and institutions participating in or administering USDA programs – are prohibited from discriminating on the basis of race, color, religion, sex, national origin, disability, age, marital status, family or parental status, income derived from a public assistance program, political beliefs, or reprisal or retaliation for prior civil rights activity. This applies to any program or activity conducted or funded by USDA. **NOTE**: Not all discriminatory bases apply to all programs, and complaint filing deadlines and available remedies differ by program.

If you need a different way to receive and understand the information included in this document (for example, Braille, large print, audiotape, or American Sign Language, among others) you can contact the responsible agency or USDA's TARGET Center at (202) 720-2600 (voice and TTY), or contact USDA through the Federal Relay Service at (800) 877-8339. Program information also can be made available in languages other than English.

To file a program discrimination complaint, complete the USDA Program Discrimination Complaint Form (AD-3027, available at this link: <u>tinyurl.com/USDA-AD3027</u>) or from any USDA office. Or, write a letter addressed to USDA and provide all of the information requested in the form. You can call (866) 632-9992 to request a copy of the complaint form.

Submit your completed form or letter to USDA by:

- 1. Email: program.intake@usda.gov
- Postal mail:
   U.S. Department of Agriculture
   Office of the Assistant Secretary for Civil Rights
   1400 Independence Avenue, SW, Washington, D.C. 20250-9410
- 3. Fax: (202) 690-7442

USDA is an equal opportunity provider, employer, and lender.

February 2025